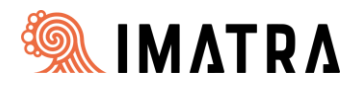

#### Ohje 22.12.2022

# <u>Wilma-huoltajatunnuksen luonti ja roolin lisäys Suomi.fi-valtuudet-pal-</u> <u>velua käyttämällä</u>

Voit luoda **huoltajatunnuksen** itse Imatran kaupungin perusopetuksen, esiopetuksen ja varhaiskasvatuksen sekä Imatran yhteislukion Wilmaan. Huoltajatiedot haetaan tällöin Digi- ja väestötietoviraston (DVV) kautta (tässä käytetään Suomi.fi-valtuudet-palvelua).

Uuden huoltajatunnuksen teko aloitetaan connect-sivulta eli osoitteessa:

#### https://imatra.inschool.fi/connect

| Uusi käyttäjätunnuksesi tulee olem<br>Syötä alle se sähköpostiosoite, jonl | iaan sama kuin sähköpostiosoitteesi.<br>ka haluat yhdistää tunnukseesi. Saat tähän sähköpostiosoitteeseen varmistusviestin, jossa on paluulinkki Wilmaan. |
|----------------------------------------------------------------------------|----------------------------------------------------------------------------------------------------|
|                                                                            |                                                                                                    |
| lmatran kaupunki, Opetus                                                   | spalvelut<br>*Sähköpostiosoite<br>Lähetä varmistusviesti                                                                                                  |

Kirjoita ensin sähköpostiosoitteesi, jota käytät Wilma-huoltajatunnusten kanssa. Sähköpostiosoitteesi tulee olemaan myös Wilman käyttäjätunnuksesi. Tämän jälkeen klikkaa kohtaa *"Lähetä varmistus-viesti"*. Kun olet saanut varmistusviestin (kuva alla) voit aloittaa uuden tunnuksen luomisen klikkaa-malla viestissä olevaa linkkiä.

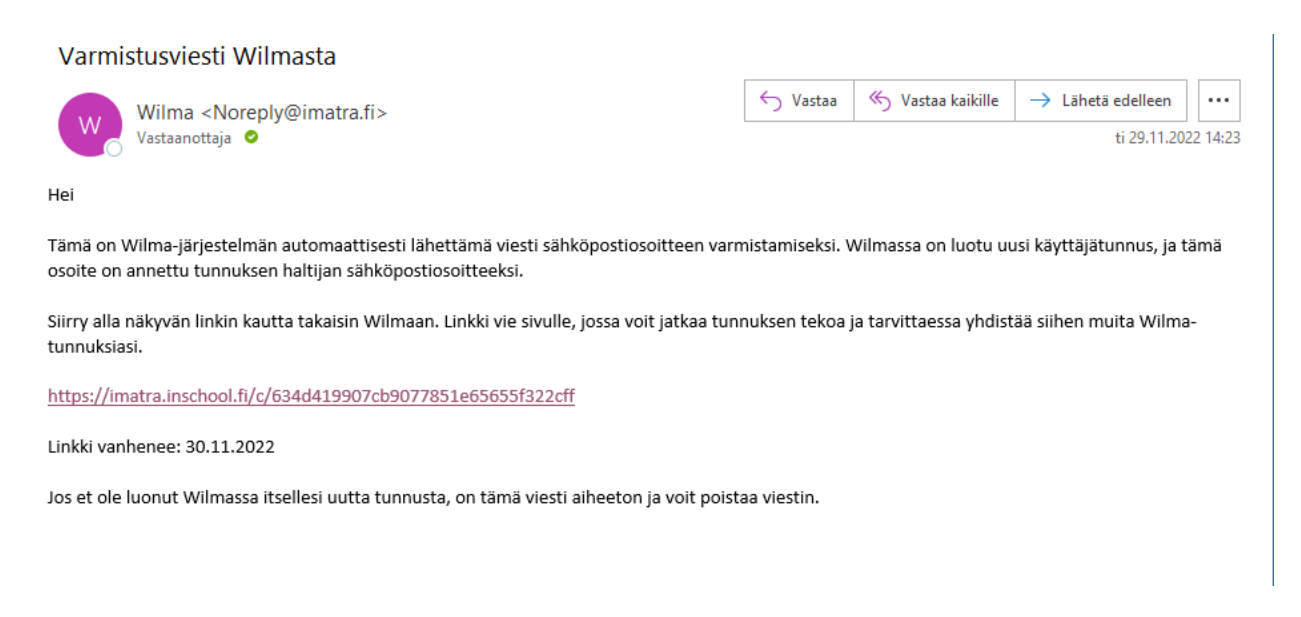

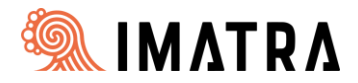

Sähköpostiosoitteesi on nyt varmistettu. Jatka tunnusten luontia, paina "seuraava"

| 0    | Tervetuloa takaisin! Sähköpostiosoitteesi on nyt varmistettu. |
|------|---------------------------------------------------------------|
|      |                                                               |
| Im   | natran kaupunki, Opetuspalvelut                               |
| Jatk | ka tunnusten luontia klikkaamalla Seuraava.                   |
|      | Seuraava                                                      |
|      |                                                               |
|      |                                                               |
|      |                                                               |

Valitse ensin asiointikoulu, esiopetuksen- tai varhaiskasvatuksen yksikkö

| Nimi 🗘                           | Kunta 0   | Vaatii vahvan tunnistautumisen 🗘 |
|----------------------------------|-----------|----------------------------------|
| Imatran yhteislukio              | Imatra    | ei                               |
| Imatrankosken päiväkoti          | Imatra    | ei                               |
| Imatrankosken ryhmäpäiväkoti     | Imatra    | ei                               |
| Kosken alueen esiopetus          | Imatra    | ei                               |
| Kosken koulukeskus               | Imatra    | ei                               |
| Mansikkalan alueen esiopetus     | Imatra    | ei                               |
| Mansikkalan koulukeskus          | Imatralla | ei                               |
| Mansikkalan vuoropäiväkoti       | Imatra    | ei                               |
| Meltolan päiväkoti               | Imatra    | ei                               |
| Perhepäivähoito                  | Imatra    | ei                               |
| Rajapatsaan päiväkoti            | Imatra    | ei                               |
| Raution päiväkoti                | Imatra    | ei                               |
| Sienimäki, pph:n varakoti/ryhmis | Imatra    | ei                               |
| Tainionkosken päiväkoti          | Imatra    | ei                               |
| Vuoksenniskan alueen esiopetus   | Imatra    | ei                               |
| Vuoksenniskan päiväkoti          | Imatra    | ei                               |
| Vuoksenniskan koulukeskus        | Imatralla | ei                               |

ja paina "Seuraava"

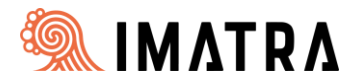

Ensimmäisellä kerralla uutta huoltajatunnusta tehdessäsi joudut suorittamaan ns. vahvan tunnistautumisen Suomi.fi -palvelun kautta pankkitunnuksillasi, joka vaaditaan DVV asiointia varten. Ilman vahvaa tunnistautumista et voi lisätä huoltajaroolia.

| Valitse asiointiko                                         | Vahva tunnistaut                                   | Wilma-tunnukset                                      | Käyttäjän tiedot                    | Salasana               | Luo/Yhdistä tunn            | Valmis                |
|------------------------------------------------------------|----------------------------------------------------|------------------------------------------------------|-------------------------------------|------------------------|-----------------------------|-----------------------|
|                                                            |                                                    |                                                      |                                     |                        |                             |                       |
| Suomi.fi-tunni                                             | istautuminen                                       |                                                      |                                     |                        |                             |                       |
|                                                            |                                                    |                                                      |                                     |                        |                             |                       |
| Mikä tämä or                                               | 1?                                                 |                                                      |                                     |                        |                             |                       |
|                                                            |                                                    |                                                      |                                     |                        |                             |                       |
| <ul> <li>Vahvalla sähk</li> <li>Miten vahva t</li> </ul>   | öisellä tunnistautumisel<br>unnistautuminen hyödy  | la tarkoitetaan henkilölli<br>ttää minua jatkossa?   | isyyden todentamista sä             | ihköisesti.            |                             |                       |
| Vahvalla tunn                                              | iistautumisella todistat h                         | enkilöllisyytesi ja voit kä                          | äyttää erilaisia toimintoj          | a Wilmassa, jotka vaat | tivat vahvan tunnistautumis | en, kuten opiskelijan |
| pedagogiset a                                              | islakirjat. Myös varnaisk                          | asvatusnakemuksen tek                                | o edellyttaa vahvaa tuh             | nistautumista.         |                             |                       |
| Miten?                                                     |                                                    |                                                      |                                     |                        |                             |                       |
| <ul> <li>Voit suorittaa</li> </ul>                         | tunnistautumisen verkk                             | opankissa tai käyttää m                              | iobiilivarmennetta.                 |                        |                             |                       |
| <ul> <li>Voinko ohitta</li> <li>Kyllä, Voit ohi</li> </ul> | a tämän vaiheen ja suor<br>ittaa tämän vaiheen nyt | ttaa tunnistautumisen r<br>a suorittaa halutessasi t | myöhemmin?<br>tunnistautumisen myöh | emmin Wilman käyttä    | iiäasetuksista.             |                       |
| rightar Fore on                                            | cas camer tomeen ye                                |                                                      | annista ata misen mjon              | errin in the second    | Juddetalaistai              |                       |
|                                                            |                                                    |                                                      |                                     |                        |                             |                       |
|                                                            |                                                    |                                                      |                                     | Edellinen              | iirry tunnistautumiseen     | Ohita                 |
|                                                            |                                                    |                                                      |                                     |                        |                             |                       |
|                                                            |                                                    |                                                      |                                     |                        |                             |                       |
|                                                            |                                                    |                                                      | 💊 VISMA                             |                        |                             |                       |
|                                                            |                                                    |                                                      |                                     |                        |                             |                       |

Paina "Siirry tunnistautumiseen"

Valitse oma pankkisi ja suorita vahva tunnistautuminen pankkitunnuksillasi

| natran kaupunki,      | Opetuspalvelut. |                     |                  |
|-----------------------|-----------------|---------------------|------------------|
| Valitse tunnistustapa |                 |                     |                  |
| Û                     | M               |                     | Nordea           |
| Varmennekortti        | Mobiilivarmenne | Osuuspankki         | Nordea           |
| Denske<br>Bank        | Handelsbanken   | <b>ÀLANDSBANKEN</b> | S-Pankki         |
| Danske Bank           | Handelsbanken   | Ålandsbanken        | S-Pankki         |
| Aktia                 |                 | ጭ                   | omaပြာ           |
| Aktia                 | POP Pankki      | Säästöpankki        | Oma Säästöpankki |

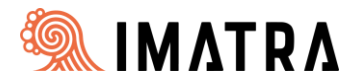

### Kun olet tunnistautunut niin sinut ohjataan "jatka palveluun"-painikkeesta takaisin Wilmaan.

#### F Tunnistus

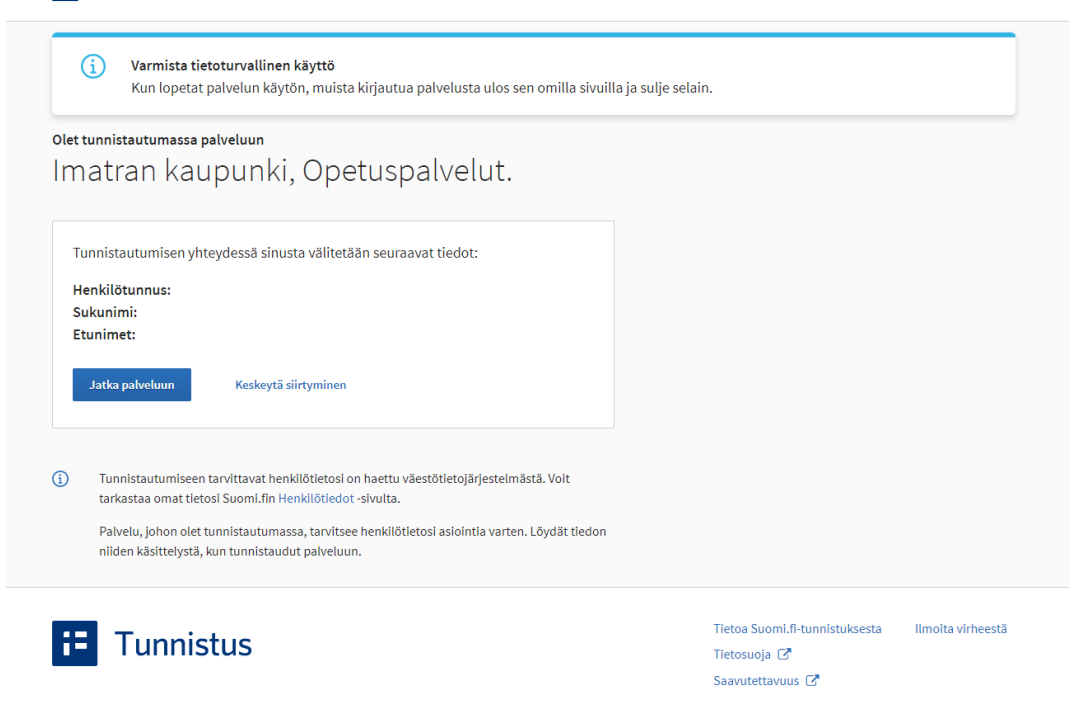

Valitse "Minulla on..."-kohdasta *"huoltajatiedot saatavilla Digi- ja väestötietoviraston kautta"* paina *"Hae huollettavasi"* ja seuraa sen jälkeen Wilman opastamia vaiheita. Jos liität useampia lapsiasi, täytyy ne liittää erikseen samalla toiminnolla.

| Valitse asiointiko                                                                      | Vahva tunnistaut                                                             | Wilma-tunnukset                                               | Käyttäjän tiedot                                                                                                    | Salasana                                                                                                    | Luo/Yhdistä tunn                                                                                                    | Valmis                                                          |
|-----------------------------------------------------------------------------------------|------------------------------------------------------------------------------|---------------------------------------------------------------|----------------------------------------------------------------------------------------------------|----------------------------------------------------------------------------------------------------|----------------------------------------------------------------------------------------------------|-----------------------------------------------------------------|
| Vilma-tunnuk                                                                            | set/Avainkood                                                                | it                                                            |                                                                                                    |                                                                                                    |                                                                                                    |                                                                 |
| Tällä sivulla koululta saa                                                              | voit lisätä Wilma-tunnul<br>anut.                                            | kseesi uusia rooleja. An                                      | na yhtä roolia kohden J                                                                                                    | DKO Wilma-tunnus TA                                                                                                    | N avainkoodi, sen mukaar                                                                                                    | n kumman olet                                                   |
| Minulla on                                                                              |                                                                              |                                                               |                                                                                                    |                                                                                                    |                                                                                                    |                                                                 |
| <ul> <li>avainkoodi, esir</li> <li>yksi tai useamp</li> <li>huoltajatiedot s</li> </ul> | nerkiksi ABCDE-12345-<br>i olemassa oleva Wilma<br>aatavilla Digi- ja väestö | DCBA-67890<br>-tunnus<br>tietoviraston kautta                 |                                                                                                    |                                                                                                    |                                                                                                    |                                                                 |
| Hae huoltaju                                                                            | ustietoja Asioint                                                            | ivaltuudet-palv                                               | elusta                                                                                                    |                                                                                                    |                                                                                                    |                                                                 |
| ŀ                                                                                       | iae huollettavasi                                                            | lmatran y<br>esiopetus<br>Mansikka<br>päiväkoti,<br>esiopetus | /hteislukio, imatrankosk<br>5. Kosken koulukeskus, I<br>Ian vuoropäiväkoti, Mel<br>. Sienimäki, pph:n varak<br>5. Vuoksenniskan päiväk | en päiväkoti, Imatranl<br>Aansikkalan alueen es<br>tolan päiväkoti, Perhe<br>oti/ryhmis, Tainionkos<br>oti, Vuoksenniskan ko | kosken ryhmäpäiväkoti, K<br>siopetus, Mansikkalan kot<br>späivähoito, Rajapatsaan r<br>sken päiväkoti, Vuoksenni<br>pulukeskus | osken alueen<br>ulukeskus,<br>päiväkoti, Raution<br>skan alueen |
|                                                                                         |                                                                              |                                                               |                                                                                                    |                                                                                                    |                                                                                                    | Seuraava                                                        |
|                                                                                         |                                                                              |                                                               |                                                                                                    |                                                                                                    |                                                                                                    |                                                                 |

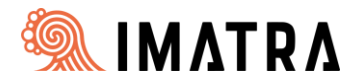

### Valitse huollettavasi ja paina "Valitse ja siirry asiointipalveluun" niin siirryt takaisin Wilmaan.

### Asioi toisen henkilön puolesta

| Rajaa nimellä tai tunnisteella          |       |   |  |        |
|-----------------------------------------|-------|---|--|--------|
| Kirjoita hakusana                       |       | Q |  |        |
| 3 henkilöä, 1 valittu                   |       |   |  |        |
| Nimi                                    |       |   |  | Tunnis |
| <ul> <li>Matti Koululainen</li> </ul>   |       |   |  |        |
| Martta Koululainen                      |       |   |  |        |
| O Matilda Eskari                        |       |   |  |        |
| Valitut henkilöt                        |       |   |  |        |
| Matti Koululainen                       |       |   |  |        |
| Valitse ja siirry asiointipalveluun Kes | keytä |   |  |        |
|                                         |       |   |  |        |

# 

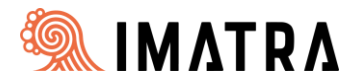

## Täytä nimesi kenttiin paina "Seuraava"

| Valitse asiointiko | Vahva tunnistaut         | Wilma-tunnukset       | Käyttäjän tiedot      | Salasana | $\rangle$ Luo/Yhdistä tunn $\rangle$ Valmis |
|--------------------|--------------------------|-----------------------|-----------------------|----------|---------------------------------------------|
| Käyttäjän tied     | ot                       |                       |                       |          |                                             |
| Täytä oma nimes    | i alla oleviin kenttiin. | Tähdellä merkityt ova | t pakollisia tietoja. |          |                                             |
| *Sukunimi          |                          |                       | *Etunimet             |          |                                             |
| Koululaisen        |                          |                       | Huoltaja              |          |                                             |
| *Kutsumanimi       |                          |                       |                       |          |                                             |
| Huoltaja           |                          |                       |                       |          |                                             |
|                    |                          |                       |                       |          |                                             |
|                    |                          |                       |                       |          |                                             |
|                    |                          |                       |                       |          | Edellinen Seuraava                          |
|                    |                          |                       |                       |          |                                             |

#### 💊 VISMA

Keksi tunnuksellesi salasana (Huomioi salasanavaatimukset) ja paina "Seuraava".

| Kolyci viela iterali-                                                            | ci colocono Wilmerer                                                                       | kirjautumista vartar                                            |                                   |                        |                                       |            |
|----------------------------------------------------------------------------------|--------------------------------------------------------------------------------------------|-----------------------------------------------------------------|-----------------------------------|------------------------|---------------------------------------|------------|
| Keksi viela itselle                                                              | si salasana wiimaan                                                                        | kirjautumista varten.                                           |                                   |                        |                                       |            |
| • salasana                                                                       |                                                                                            |                                                                 | •••••••                           | sana                   |                                       |            |
| Salasanan tulee olla vä<br>seuraavista: isoja kirjai<br>ovat esim. pilkku, kaksu | hintään 8 merkkiä pitkä. Ser<br>mia, pieniä kirjaimia, numer<br>pispiste ja kysymysmerkki. | n tulee sisältää vähintään ko<br>oita tai erikoismerkkejä. Erik | lmea Kirjoita uusi<br>oismerkkejä | salasanasi vielä toise | n kerran kirjoitusvirheiden välttämi: | seksi.     |
|                                                                                  |                                                                                            |                                                                 |                                   |                        | Edellinen                             | Seuraava   |
|                                                                                  |                                                                                            |                                                                 | 💊 VISMA                           |                        |                                       |            |
| /alitse asiointiko                                                               | Vahva tunnistaut                                                                           | Wilma-tunnukset                                                 | Käyttäjän tiedot                  | Salasana               | Luo/Yhdistä tunn                      | Valmis     |
|                                                                                  |                                                                                            |                                                                 |                                   |                        |                                       |            |
| Tarkista viel                                                                    | ä, ettei antamissasi tiedi                                                                 | oissa ole virheitä.                                             |                                   |                        |                                       |            |
| Tunnuksen ti                                                                     | edot                                                                                       |                                                                 |                                   |                        |                                       |            |
| Koululaisen Huol                                                                 | taja (Huoltaja)                                                                            |                                                                 |                                   |                        |                                       |            |
| Käyttäjätunnus<br>Sähköpostiosoitte                                              | eesi                                                                                       |                                                                 |                                   |                        |                                       |            |
| Roolit                                                                           |                                                                                            |                                                                 |                                   |                        |                                       |            |
| -                                                                                | ainen, huoltaja                                                                            |                                                                 |                                   |                        |                                       |            |
| Matti Koulul                                                                     |                                                                                            |                                                                 |                                   |                        | Edellinen                             | Luo tunnus |
| Matti Koulul                                                                     |                                                                                            |                                                                 |                                   |                        |                                       |            |
| Matti Koulul                                                                     |                                                                                            |                                                                 | 💊 VISMA                           |                        |                                       |            |
| • Matti Koulul                                                                   | lopuksi "                                                                                  | 'Luo tunn                                                       | <mark>∍ vism</mark> ∧<br>us".     |                        |                                       |            |

Nyt sinulla on käytössäsi huoltajatunnus Imatran opetuspalveluiden Wilmaan ja näkyvyys huollettavasi tietoihin. Kirjaudu Wilmaan osoitteessa: https://imatra.inschool.fi/